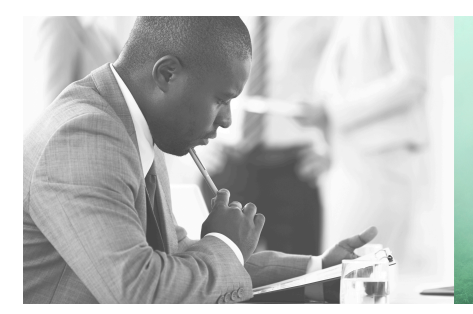

WE TAKE BUILDING AUTOMATION PERSONALLY

# VARIABLE LIST ED-RUD-2

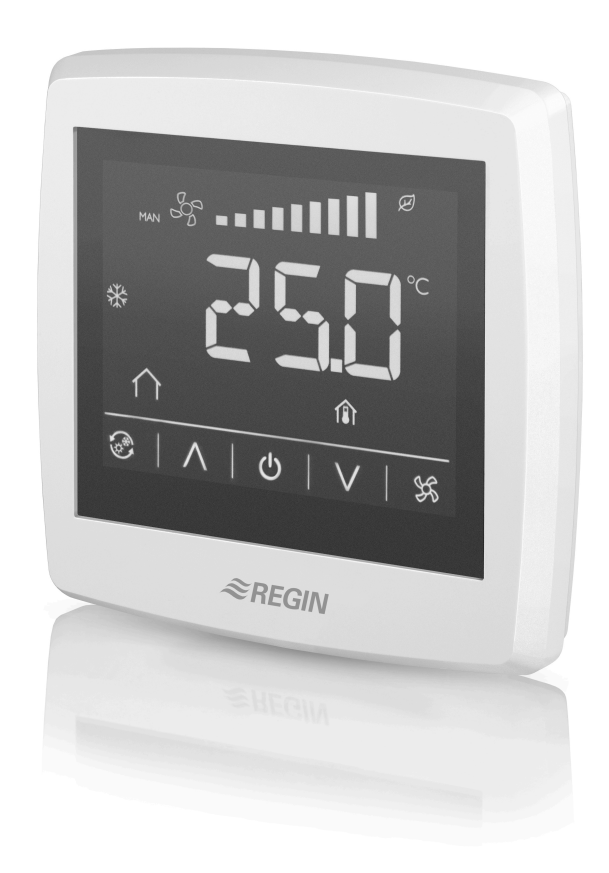

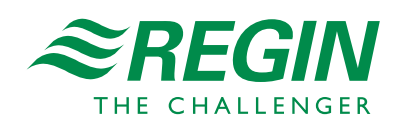

en

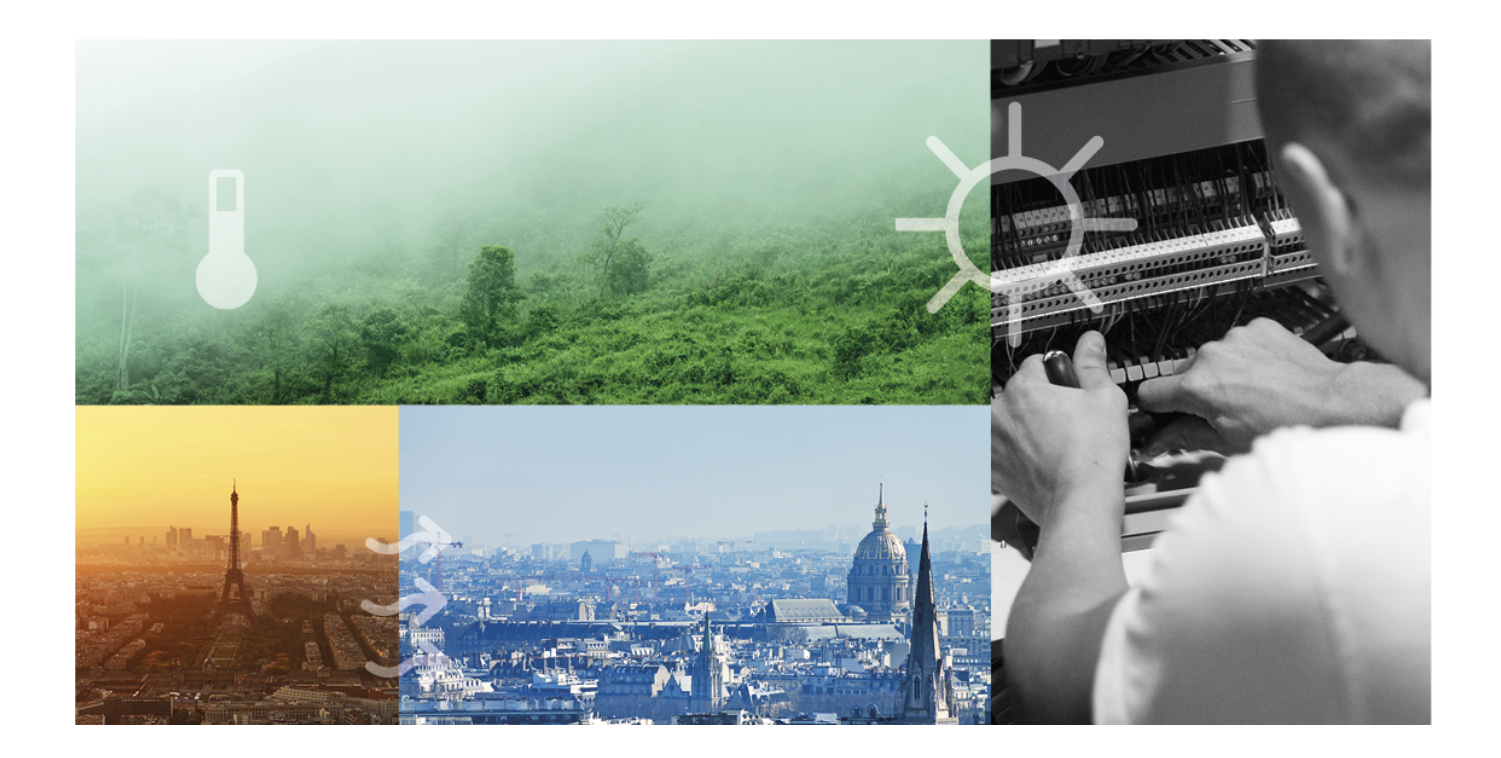

# THANK YOU FOR CHOOSING REGIN!

Ever since Regin was established in 1947, we have developed and marketed products and systems that create good levels of indoor comfort. Today, we are an important player with one of the market's broadest ranges for building automation.

Our goal is to make real estates in the world more energy efficient. Regin is an international group and our products sells in over 90 countries. Thanks to our global presence with strong local representation, we are well aware of the requirements of the market, as well as of how our products and systems function under the most variable conditions. Every year, Regin makes substantial investments in the development of our systems and HVAC-products.

### DISCLAIMER

The information in this manual has been carefully checked and is believed to be correct. Regin makes no warranties about the contents of this manual and users are requested to report errors and discrepancies to Regin, so that corrections may be made in future editions. The information in this document is subject to change without prior notification.

Some product names mentioned in this document are used for identification purposes only and may be the registered trademarks of their respective companies.

© AB Regin. All rights reserved.

Rev. C, 2023-04-13

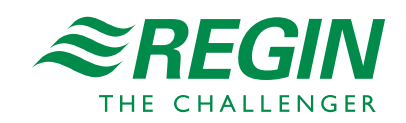

|   | Introc | luction    |                                 | 5   |
|---|--------|------------|---------------------------------|-----|
|   | 1.1    | About t    | his variable list               | 5   |
|   | 1.2    | The Mo     | dbus protocol                   | 5   |
|   |        | 1.2.1      | General                         | 5   |
|   |        | 1.2.2      | RTU/ASCII modes                 | 5   |
|   |        | 1.2.3      | Modbus register types           | 5   |
| 2 | Disala |            |                                 | 7   |
| Ζ | Displa | iy layout. |                                 | /   |
|   | 2.1    | The disp   | play                            | 7   |
|   | 2.2    | Buttons    | - 1                             | 7   |
|   |        | 2.2.1      | General                         | 7   |
|   |        | 2.2.2      | Description                     | 7   |
|   | 2.3    | Segmen     | ts                              | 8   |
|   |        | 2.3.1      | General                         | 8   |
|   |        | 2.3.2      | Description                     | 8   |
| 3 | Displa | ıy configu | uration and usage               | .10 |
|   | 3.1    | Power u    | p sequence                      | .10 |
|   | 3.2    | Firmwa     | re configuration menu           | .10 |
|   |        | 3.2.1      | The menu                        | .10 |
|   |        | 3.2.2      | Configuration                   | .10 |
|   |        | 3.2.3      | Parameters                      | .11 |
|   | 3.3    | Macros.    |                                 | .11 |
|   | 3.4    | Special f  | functions                       | .11 |
|   |        | 3.4.1      | Special function: On/Off button | .11 |
|   |        | 3.4.2      | Special function: Show values   | .13 |
|   |        | 3.4.3      | Special function: Fan           | .15 |
| Δ | Variat | alo list   |                                 | 18  |
| Т | varial |            | • .                             | .10 |
|   | 4.1    | Input re   | gisters                         | .18 |
|   | 4.2    | Holding    | registers                       | .18 |

## I Introduction

### I.I About this variable list

ED-RUD-2 is a slim flush or wall mounted room unit with backlit touch screen. It is intended to be used either for Plug'n Play with Regin's room controllers Regio<sup>Ardo</sup>, together with Regin's ventilation controllers Corrigo<sup>Ardo</sup> and Corrigo<sup>Vido</sup> or any Modbus Master controller.

All available Modbus variables are presented in the variable list in chapter 4.

# 1.2 The Modbus protocol

#### I.2.1 General

The Modbus protocol is a general-purpose protocol for data exchange between for instance control units, SCADA systems, instruments, and electricity meters. It's an asynchronous, serial Master Slave protocol. It's widely used, well documented and simple to understand.

A Modbus master can communicate with up to 247 slave units with the device ID 1-247. A protocol like Modbus consists of several layers (OSI-model). The bottom layer is always the physical layer; the number of wires and signal levels. The next layer describes the communication digits (number of data bits, stop-bits, parity etc.). Next are the layers describing the Modbus-specific functions (number of digits per message, the meaning of different messages, etc.).

### I.2.2 RTU/ASCII modes

The Modbus protocol has two modes: binary (RTU) or character based (ASCII). According to the Modbus standard all devices must have the RTU mode implemented.

The room unit is a Modbus slave that uses RTU. In RTU mode all registers are transferred in binary format with two hexadecimal digits (0x00-0xFF) in each byte.

RTU mode format:

- 🗸 1 start bit
- 🗸 8 data bits
- ✓ Odd, even or no parity bit
- ✓ 1 or 2 stop bits. Normally if no parity is used then 2 stop bits should be used.
- ✓ Check sum: 16 bits CRC

#### 1.2.3 Modbus register types

- 1. Coil Status Register
- 2. Discrete Input
- 3. Holding Register
- 4. Input Register

Supported Modbus functions:

- ✓ 0x01 Read Coils
- ✓ 0x02 Read Discrete Inputs
- ✓ 0x03 Read Holding Registers

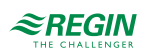

- ✓ 0x04 Read Input Registers
- ✓ 0x05 Write Single Coil
- ✓ 0x06 Write Single Register
- ✓ 0x0F Write Multiple Coils
- ✓ 0x10 Write Multiple Registers
- ✓ 0x17 Read/Write Multiple Registers

# 2 Display layout

# 2.1 The display

The display consists of segments and buttons that all can be controlled individually via the modbus master.

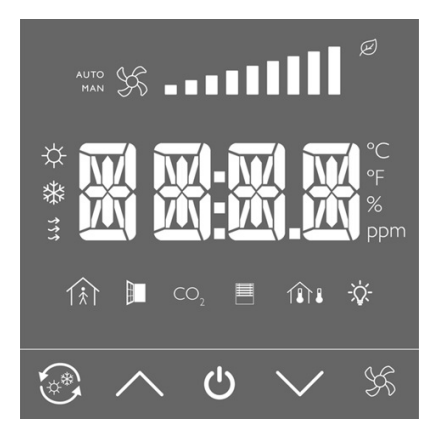

### 2.2 Buttons

#### 2.2.1 General

There are five touch buttons available as LED-segments that may be turned on, turned off or made to blink with 2 Hz. The buttons are readable when pressed.

A button variable contains two parts. The first part is the four lower bits of the byte that is the variable. This part contains information about whether the button is currently pushed or not. The second part is the four high bits of the byte.

Reading the four low bits:

- $\checkmark$  If the button is pushed the first bit is one
- $\checkmark\,$  If the button is released the first bit is zero
- $\checkmark$  The 3 remaining bits of the first part will always be zero

Reading the four high bits:

- ✓ The first bit of this part is set when the button is pressed, but is not reset until the variable is read over communication.
- ✓ The 3 remaining bits of the second part is always zero.

### 2.2.2 Description

| Symbol | Description                                                                                                    |
|--------|----------------------------------------------------------------------------------------------------|
|        | Changeover button<br>This is a combination of two segments, the outer arrows and the inner<br>sun/snowflake. These two segments are controlled individually. |
|        | Up arrow/Increase button                                                                                                    |
| C      | On/Off button                                                                                                    |

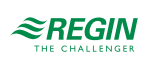

| Symbol                                                                                                    | Description                |
|----------------------------------------------------------------------------------------------------|----------------------------|
| $\searrow$                                                                                                    | Down arrow/Decrease button |
| Real and the second second sec | Fan button                 |

# 2.3 Segments

### 2.3.1 General

All segments can be turned on, turned off and blink with 2 Hz.

### 2.3.2 Description

| Segment  | Description                                                                                                    |
|----------|----------------------------------------------------------------------------------------------------|
| XXXXX    | Four 16-segments LCD blocks for numeric feedback<br>All segments are individually controllable, i.e. the digits, the ":" and the<br>two "."                                                   |
| °C       | Unit °C                                                                                                    |
| °F       | Unit °F                                                                                                    |
| %        | Unit %                                                                                                    |
| ppm      | Unit parts per million                                                                                                    |
|          | Fan symbols<br>Two 4 blade fans are combined. When the fan is running the fan symbols<br>alters between showing all 8 fan blades and showing only 4, creating an<br>illusion of fan spinning. |
| AUTO     | Auto mode<br>Normally used in conjunction with the fan symbol, to show that the fan is<br>in Auto mode                                                                                        |
| MAN      | Manual mode<br>Normally used in conjunction with the fan symbol, to show that the fan is<br>in Manual mode.                                                                                   |
|          | Fan speed<br>Every bar is a separate segment and may be used individually. 10<br>different fan speeds can be shown.                                                                           |
|          | Shows occupancy in the room.<br>The man and the house are two separate segments that can be controlled<br>individually of each other.                                                         |
| Ø        | Environmental symbol                                                                                                    |
| *        | Shows that the controller is in cool mode                                                                                                    |
| <b>*</b> | Shows that the controller is in heat mode                                                                                                    |
| ***      | VAV symbol                                                                                                    |
|          | Window symbol, shows if a window is opened.                                                                                                    |

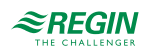

| Segment         | Description                                                                                                    |
|-----------------|----------------------------------------------------------------------------------------------------|
| CO <sub>2</sub> | $CO_2$ symbol, shows if the controller runs $CO_2$ control                                                                    |
|                 | Blinds symbol                                                                                                    |
|                 | Shows if the controller is running blinds.                                                                                    |
|                 | Indoor temperature symbol                                                                                                    |
|                 | This is a combination of two symbols, the house and the thermometer.<br>They can be controlled individually.                  |
|                 | Outdoor temperature symbol                                                                                                    |
|                 | This symbol is a combination of two segments. The house and the ther-<br>mometer. The segments are individually controllable. |
|                 | Light symbol                                                                                                    |
|                 | Indicates that light is on.                                                                                                   |

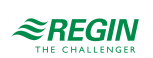

# 3 Display configuration and usage

### 3.1 Power up sequence

The display has a power up sequence that is executed every time the display is powered up. In the power up sequence, **only** the On/Off button will be lit up, regardless of the received communication. This means that even if there is a command to light up any other segments, the display stays in the power up sequence and only shows the On/Off button.

The Power up sequence runs for:

- $\checkmark$  A minimum of 5 seconds
- ✓ If 5 seconds has passed, the display remains in the power up sequence until a valid command is received.

The Power up sequence is used to enter the firmware configuration menu describe below. As long as the On/ Off button is pressed, the Power up sequence may not be exited.

# 3.2 Firmware configuration menu

#### 3.2.1 The menu

The Firmware configuration menu is reached by pressing the On/Off button for 5 seconds while in **Power up** sequence, or by pressing the down and up arrow buttons simultaneously for 5 seconds when in **Running** mode. Then press the down arrow button twice.

It is stored in the display and is reachable as long as the display has power. Therefore it can be used to configure communication parameters in the display, regardless if the display is connected to a master controller or not.

The menu is navigated with the arrow buttons and they are also used to adjust values. The On/Off button is used to select as well as confirm a parameter.

At the end of the menu the word EXIT appears in the display. To exit the menu press the On/Off button when in EXIT.

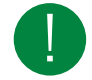

**Note!** After changing parameters, make sure to have the power on at least 5 s to ensure that the values are stored correctly.

### 3.2.2 Configuration

When in the Firmware configuration menu, the display answers Modbus requests as usual. However, it takes no action on commands sent to Holding registers until the Firmware configuration menu is left. Commands sent to the Input registers are handled as normal, i.e. a temperature could be returned to the master controller even if the display is in Firmware configuration menu.

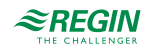

### 3.2.3 Parameters

 Table 3-1 Firmware configuration parameters

| Parameter | Description                                                                                                    | Default |
|-----------|----------------------------------------------------------------------------------------------------|---------|
| 1         | The Modbus Address the controller uses<br>1254                                                                                                    | 1       |
| 2         | Modbus stop bits and Parity<br>0 = 8N2<br>1 = 8O1<br>2 = 8E1<br>3 = 8N1                                                                                                    | 2       |
| 3         | Modbus Time Out<br>At least 1.5 times a character<br>min = 2 ms (at 9 600 baud)                                                                                                 | 3       |
| 4         | Modbus Answer delay<br>At least 3.5 times a character<br>min = 5 ms (at 9 600 baud)                                                                                             | 5       |
| 5         | Modbus baud rate<br>0 = 4800 kb<br>1 = 9600 kb<br>2 = 19200 kb<br>3 = 38400 kb                                                                                                  | 3       |
| 6         | Intensity <i>Active</i><br>Intensity or brightness of display when in <i>Active</i> or <i>Setpoint</i> mode<br>0% - 100%                                                        | 100 %   |
| 7         | Intensity <i>Idle</i><br>Intensity or brightness of display when in <i>Idle</i> mode<br>0% - 100%                                                                               | 25 %    |
| 8         | Idle timeout<br>Timeout to change from <i>Active</i> to <i>Idle</i><br>5 s – 600 s                                                                                              | 20 s    |
| 9         | Calibration Internal sensor<br>Calibration of the internal temperature sensor<br>Is used to correct the internal temperature reading if necessary.<br>-10.0 to +10.0, Scale 0.1 | 0.0     |

## 3.3 Macros

Macros are used to control several segments at a time to create a special effect. There is one macro in ED-RUD-2 and it's defined from Modbus Holding register 60.

Macros have precedence over single segments.

Example: When the macro in Holding Register 60 is set, the fan symbols fan 1 and fan 2 blink consecutively repeatedly to create a spinning fan effect in the display.

# 3.4 Special functions

There are some special functions in the display that can be defined from the Modbus Holding register.

### 3.4.1 Special function: On/Off button

The special function of the on/off button is configured in Holding Register 84 and 86, see *Table 3-2* below.

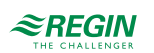

The function is divided into two separate functions:

- 1. Switching the display on and off (HR 84)
- 2. Activation and deactivating the Extended run function in the connected controller (HR 86)

| Address Modbus holding<br>register | Variable                       | Description                                                                                                    |
|------------------------------------|--------------------------------|----------------------------------------------------------------------------------------------------|
| 84                                 | Special function On/Off button | <ul> <li>0 = No special function (Default)</li> <li>1 = On/Off function. Switch between Active and Idle mode, see below</li> <li>Active mode:</li> <li>✓ Display is on, brightness is defined in HR80. The display changes to Idle after a defined time of inactivity (HR82)</li> <li>✓ A press on the On/Off-button will turn the display off, only the On/Off-button is on with brightness defined in HR 81.</li> <li>✓ Each long press (5 s) on the button will toggle the status of Input register 23 between 0 and 1</li> <li>Idle mode:</li> <li>✓ Display is on, brightness is defined in HR81. Each press on the button changes the mode to</li> </ul> |
| 86                                 | Extended run mode              | Active.<br>The mode is changed with the On/Off button<br>0 = no change (Default)<br>1 = Deactivate <i>Extended run</i> function (set Input<br>register23 to 0 and reset Holding register 86 to<br>0)<br>2 = Activate the function <i>Extended run</i> (set Input<br>register 23 to 1 and reset Holding register 86 to<br>0                                                                                                    |

#### Table 3-2 Holding Register address

### Display symbols

The function will take over the control on following registers:

- 1. Holding register 1 (On/Off button)
- 2. Holding register 31 (House presence)
- 3. Holding register 32 (Man presence)

Depending on the status of Input register 23 Status of Extended run function, the symbol for occupancy

will be displayed or not, see *Table* 3-3 below.

Table 3-3 Symbols on display

| Status of Input register 23, Status of Extended run function | Symbols                                                                      |
|--------------------------------------------------------------|------------------------------------------------------------------------------|
| 0 = Off                                                      | House (presence) (HR 31) – Turned Off<br>Man (presence) (HR 32) – Turned Off |
| 1 = On                                                       | House (presence) (HR 31) – Turned On<br>Man (presence) (HR 32) – Turned On   |

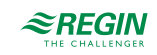

### 3.4.2 Special function: Show values

The special function *Show Values* is activated with Holding Register 90. It is used to display various actual values and to change the setpoint in the connected controller. The function will control the buttons **[Change-over]**, **[Up]** and **[Down]** and some symbols on the display.

| Address Modbus holding<br>register | Variable | Description                                                                   |  |
|------------------------------------|----------|-------------------------------------------------------------------------------|--|
| 90 Special function show values    |          | Activates the special function <i>Show values</i><br>0 = turned off (Default) |  |
|                                    |          | 1 = Turned on - Show values<br>2 = Turned on - Show values + change setpoint  |  |

### Display of values

The following values can be shown in the display:

- ✓ Actual setpoint
- ✓ Actual control temperature
- ✓ Outdoor temperature
- ✓ Humidity
- ✓ CO<sub>2</sub>

Pressing the [Change-over] button switches the display between the individual values.

Pressing the **[Change-over]** button for 3 seconds activates the automatic change between the values. Pressing the button again stops the automatic change.

See *Table 3-4* below for information about the display values.

| Table 3-4 E | Display values |
|-------------|----------------|
|-------------|----------------|

| Address<br>Modbus holding<br>register | Variable            | Description                                                      | Symbols                                                                                  | Unit                                                                                                    |
|---------------------------------------|---------------------|------------------------------------------------------------------|------------------------------------------------------------------------------------------|----------------------------------------------------------------------------------------------------|
| 94                                    | Room/Supply         | Room / Supply temperature<br>Min: -500<br>Max: 1500<br>Scale: 10 | House temperature<br>(Holding Register 36)<br>Inner temperature (Holding<br>Register 37) | Unit depending<br>on Holding<br>register 92<br>0: °C = On (HR<br>27), °F = Off (HR<br>28)<br>1: °C = Off (HR<br>27), °F = On (HR<br>28) |
| 95                                    | Outdoor temperature | Outdoor temperature<br>Min: -500<br>Max: 1500<br>Scale: 10       | House temperature<br>(Holding Register 36)<br>Outer temperature<br>(Holding Register 38) | Unit depending<br>on Holding<br>register 92<br>0: °C = On (HR<br>27), °F = Off (HR<br>28)<br>1: °C = Off (HR<br>27), °F = On (HR<br>28) |
| 96                                    | Humidity            | Humidity<br>Min: 0<br>Max: 1000<br>Scale: 10                     | -                                                                                        | % RH (Holding<br>Register 29 = On)                                                                                                    |

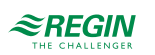

| Address<br>Modbus holding<br>register | Variable         | Description                                                                         | Symbols                                    | Unit                                                                                                    |
|---------------------------------------|------------------|-------------------------------------------------------------------------------------|--------------------------------------------|----------------------------------------------------------------------------------------------------|
| 97                                    | CO <sub>2</sub>  | CO2<br>Min: 0<br>Max: 5000<br>Scale: 0                                              | -                                          | Ppm (Holding<br>Register 30 = On)                                                                                                    |
| 98                                    | Current setpoint | Current temperature setpoint<br>Min: -200<br>Max: 1500<br>Scale: 10<br>Default: 180 | House temperature<br>(Holding Register 36) | Unit depending<br>on Holding<br>register 92<br>0: °C = On (HR<br>27), °F = Off (HR<br>28)<br>1: °C = Off (HR<br>27), °F = On (HR<br>28) |

Table 3-4 Display values (continued)

#### Setpoint adjustment

If Holding Register 90 is set to 2 it means that the setpoint adjustment is activated. The setpoint can be changed with the **up** and **down** arrow buttons. The change is made in steps to a defined maximum and minimum value with defined steps.

- ✓ A press on the [Up] button will increase the adjustment (HR 99) in steps (with a size defined in HR 100) up to the maximum (HR 101)
- ✓ A press on the [Down] button will decrease the adjustment (HR 99) in steps of (HR 100) down to the minimum (HR 102)

### Display symbols

The *Show Values* function will take control over the following registers:

| Address Modbus holding register | Variable                                                                   | Description                                                                               |
|---------------------------------|----------------------------------------------------------------------------|-------------------------------------------------------------------------------------------|
| 3                               | Change over button circles                                                 | Control the visibility of the button<br>0 = Turned Off<br>1 = Turned On<br>2 = Blink 2 Hz |
| 4                               | Change over button heat cool                                               | Control the visibility of the button<br>0 = Turned Off<br>1 = Turned On<br>2 = Blink 2 Hz |
| 5 and 6                         | Up and down button                                                         | Control the visibility of the button<br>0 = Turned Off<br>1 = Turned On<br>2 = Blink 2 Hz |
| 24-30                           | Display characters ( : . F °C % ppm)                                       | Control the visibility of the button<br>0 = Turned Off<br>1 = Turned On<br>2 = Blink 2 Hz |
| 36-38                           | Temperature indications (House, Inner thermom-<br>eter, Outer thermometer) | Control the visibility of the button<br>0 = Turned Off<br>1 = Turned On<br>2 = Blink 2 Hz |
| 42-45                           | Four digit spaces (Numbers, Alphabet, Symbols)                             | 037, 99                                                                                   |

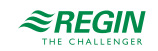

### 3.4.3 Special function: Fan

This function can be used to display or change the speed of the fan. 3 speed levels are supported; Low, Normal and High. It is activated with Holding Register 110.

The function affects the display symbols Fan button (Holding Register 2) and Fan symbols (Holding Registers 7...19)

Table 3-5 Holding Register Fan

| Address Modbus holding<br>register | Variable             | Description                                                                                                    |
|------------------------------------|----------------------|----------------------------------------------------------------------------------------------------|
| 110                                | Special function Fan | Activates the special function <i>Fan</i><br>0 = Turned off (Default)<br>1 = Turned on                                                                                                    |
| 111                                | Fan control type     | Fan control type<br>0 = no fan control<br>1 = Auto, Off, Normal<br>2 = Auto, Off, Low, Normal<br>3 = Auto, Off, Normal, High<br>4 = Auto, Off, Low, Normal, High                                                                                        |
| 112                                | Fan mode             | Fan-mode, changed by button (FAN) can be set<br>remotely<br>0 = Off<br>1 = Manual – Off<br>2 = Manual – Low<br>3 = Manual – Low<br>3 = Manual – Normal<br>4 = Manual - High<br>5 = Auto – Off<br>6 = Auto – Low<br>7 = Auto – Normal<br>8 = Auto – High |

### Fan speed change

No change in speed is desired:

✓ Set Holding Register 111 = 0. The **[Fan]** button is disabled and the speed set by the controller is displayed (Holding register 112). See *Table 3-5* above.

Change in speed is desired:

- ✓ Holding register 111 is used to set the type of fan control (Holding register 111 > 0), see *Table 3-5* above and *Table 3-6* below.
- ✓ The speed can then be changed using the **[Fan]** button.
- ✓ The current selected speed can be read via Input Register 22 and changed by the controller via Holding Register 112, see *Table 3-5* above .

#### Edit mode

A press on the **[Fan]** button starts the **Edit** mode where the fan symbol (HR 9) starts to blink. The**Edit** mode stops after 5 seconds of inactivity.

Each press on the button will change the status of Input register 22 Status of fan function.

The Status of fan function depends on Fan control type in Edit mode.

| Table 3-6 Fan | function | depends | on Fan | control | type |
|---------------|----------|---------|--------|---------|------|
|---------------|----------|---------|--------|---------|------|

| Fan control type, Holding Register 111 | Status of fan function, Input Register 22                                                        |  |
|----------------------------------------|--------------------------------------------------------------------------------------------------|--|
| 0 = no fan control                     | 0                                                                                                |  |
| 1 = Auto, Off, Normal                  | $0 \triangleright 1 \triangleright 3 \triangleright$ back to $0$                                 |  |
| 2 = Auto, Off, Low, Normal             | $0 \triangleright 1 \triangleright 2 \triangleright 3 \triangleright$ back to 0                  |  |
| 3 = Auto, Off, Normal, High            | $0 \triangleright 1 \triangleright 3 \triangleright 4 \triangleright$ back to $0$                |  |
| 4 = Auto, Off, Low, Normal, High       | $0 \triangleright 1 \triangleright 2 \triangleright 3 \triangleright 4 \triangleright$ back to 0 |  |

Depending on the settings in *Status of fan* function different symbols will be shown in the display, see *Table* 3-7 below.

Table 3-7 Active symbols depending on Status of fan function

| Status of fan function, Input register 22 | Symbols                                                                           |
|-------------------------------------------|-----------------------------------------------------------------------------------|
| 0 – Manual Off                            | Fan symbol 1 (HR 9)<br>Man symbol (HR 8)                                          |
| 1 – Auto                                  | Fan symbol 1 (HR 9)<br>Auto symbol (HR 7)                                         |
| 2 – Manual Low                            | Fan symbol 1 (HR 9)<br>Man symbol (HR 8)<br>Fan bar 1 (HR 11) – Fan bar 3 (HR 13) |
| 3 – Manual Normal                         | Fan symbol 1 (HR 9)<br>Man symbol (HR 8)<br>Fan bar 1 (HR 11) – Fan bar 3 (HR 16) |
| 4 – Manual High                           | Fan symbol 1 (HR 9)<br>Man symbol (HR 8)<br>Fan bar 1 (HR 11) – Fan bar 3 (HR 19) |

### View mode

After 5 seconds of inactivity in **Edit** mode the display changes back to**View** mode.

The symbols shown in View mode, that are depending on the Fan mode (HR 112) are displayed in the table below.

| Fan mode            | Active symbols and macros                                                    |
|---------------------|------------------------------------------------------------------------------|
| 0 = Off             | All symbols off                                                              |
| 1 = Manual – Off    | Manual symbol (HR 8)<br>Fan symbol 1 (HR 9)                                  |
| 2 = Manual – Low    | Manual symbol (HR 8)<br>Fan bar 1 – 3 (HR 11 – 13)<br>Macro Fan Spin (HR 60) |
| 3 = Manual – Normal | Manual symbol (HR 8)<br>Fan bar 1 – 6 (HR 11 – 16)<br>Macro Fan Spin (HR 60) |
| 4 = Manual – High   | Manual symbol (HR 8)<br>Fan bar 1 – 9 (HR 11 – 19)<br>Macro Fan Spin (HR 60) |
| 5 = Auto – Off      | Auto symbol (HR 7)<br>Fan symbol 1 (HR 9)                                    |
| 6 = Auto – Low      | Auto symbol (HR 7)<br>Fan bar 1 – 3 (HR 11 – 13)<br>Macro Fan Spin (HR 60)   |

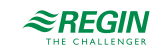

| Fan mode          | Active symbols and macros                                                  |
|-------------------|----------------------------------------------------------------------------|
| 7 = Auto – Normal | Auto symbol (HR 7)<br>Fan bar 1 – 6 (HR 11 – 16)<br>Macro Fan Spin (HR 60) |
| 8 = Auto – High   | Auto symbol (HR 7)<br>Fan bar 1 – 9 (HR 11 – 19)<br>Macro Fan Spin (HR 60) |

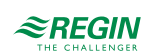

# 4 Variable list

# 4.1 Input registers

| Modbus<br>adress | Variable                          | Description                                                                                                    | Unit | Scale |
|------------------|-----------------------------------|----------------------------------------------------------------------------------------------------|------|-------|
| 1                | Regin model identification number | Regin Specific model number<br>9350 = model RCFD-230C                                                                    | -    | -     |
| 2-5              | Reserved                          | Reserved                                                                                                    | -    | -     |
| 6                | On/Off button                     | Status of the button<br>1 <sup>st</sup> bit = current status<br>5 <sup>th</sup> bit = status until read by communication | -    | -     |
| 7                | Fan button                        | Status of the button<br>1 <sup>st</sup> bit = current status<br>5 <sup>th</sup> bit = status until read by communication | -    | -     |
| 8                | Change over button                | Status of the button<br>1 <sup>st</sup> bit = current status<br>5 <sup>th</sup> bit = status until read by communication | -    | -     |
| 9                | Up button                         | Status of the button<br>1 <sup>st</sup> bit = current status<br>5 <sup>th</sup> bit = status until read by communication | -    | -     |
| 10               | Down button                       | Status of the button<br>1 <sup>st</sup> bit = current status<br>5 <sup>th</sup> bit = status until read by communication | -    | -     |
| 11 – 20          | Reserved                          | Reserved                                                                                                    | -    | -     |
| 21               | Internal temperature<br>sensor    | The display's internal NTC sensor value. If 26.5 °C the register shows 265.                                              | °C   | 10    |
| 22               | Status of fan function            | Status of the <i>Fan</i> function if it is active<br>0= Off<br>1 = Auto<br>2 = Man Low<br>3 = Man normal<br>4 = Man high | -    | -     |
| 23               | Status Extended run<br>function   | Status of the Extended run function if it is active<br>0 = Off<br>1 = On                                                 | -    | -     |

# 4.2 Holding registers

| Modbus<br>adress | Variable                               | Description                                                                               | Unit | Scale | Default |
|------------------|----------------------------------------|-------------------------------------------------------------------------------------------|------|-------|---------|
| 1                | On/Off button                          | Control the visibility of the button<br>0 = Turned Off<br>1 = Turned On<br>2 = Blink 2 Hz | -    | 1     | 0       |
| 2                | Fan button                             | Control the visibility of the button<br>0 = Turned Off<br>1 = Turned On<br>2 = Blink 2 Hz | -    | 1     | 0       |
| 3                | Change over button,<br>circles segment | Control the visibility of the button<br>0 = Turned Off<br>1 = Turned On<br>2 = Blink 2 Hz | -    | 1     | 0       |

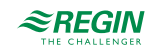

| Modbus<br>adress | Variable                                 | Description                                                                                | Unit | Scale | Default |
|------------------|------------------------------------------|--------------------------------------------------------------------------------------------|------|-------|---------|
| 4                | Change over button,<br>heat/cool segment | Control the visibility of the button<br>0 = Turned Off<br>1 = Turned On<br>2 = Blink 2 Hz  | -    | 1     | 0       |
| 5                | Up button                                | Control the visibility of the button<br>0 = Turned Off<br>1 = Turned On<br>2 = Blink 2 Hz  | -    | 1     | 0       |
| 6                | Down button                              | Control the visibility of the button<br>0 = Turned Off<br>1 = Turned On<br>2 = Blink 2 Hz  | -    | 1     | 0       |
| 7                | AUTO segment                             | Control the visibility of the segment<br>0 = Turned Off<br>1 = Turned On<br>2 = Blink 2 Hz | -    | 1     | 0       |
| 8                | MAN segment                              | Control the visibility of the segment<br>0 = Turned Off<br>1 = Turned On<br>2 = Blink 2 Hz | -    | 1     | 0       |
| 9                | Fan symbol 1 segment                     | Control the visibility of the segment<br>0 = Turned Off<br>1 = Turned On<br>2 = Blink 2 Hz | -    | 1     | 0       |
| 10               | Fan symbol 2 segment                     | Control the visibility of the segment<br>0 = Turned Off<br>1 = Turned On<br>2 = Blink 2 Hz | -    | 1     | 0       |
| 11               | Fan bar 1 segment                        | Control the visibility of the segment<br>0 = Turned Off<br>1 = Turned On<br>2 = Blink 2 Hz | -    | 1     | 0       |
| 12               | Fan bar 2 segment                        | Control the visibility of the segment<br>0 = Turned Off<br>1 = Turned On<br>2 = Blink 2 Hz | -    | 1     | 0       |
| 13               | Fan bar 3 segment                        | Control the visibility of the segment<br>0 = Turned Off<br>1 = Turned On<br>2 = Blink 2 Hz | -    | 1     | 0       |
| 14               | Fan bar 4 segment                        | Control the visibility of the segment<br>0 = Turned Off<br>1 = Turned On<br>2 = Blink 2 Hz | -    | 1     | 0       |
| 15               | Fan bar 5 segment                        | Control the visibility of the segment<br>0 = Turned Off<br>1 = Turned On<br>2 = Blink 2 Hz | -    | 1     | 0       |
| 16               | Fan bar 6 segment                        | Control the visibility of the segment<br>0 = Turned Off<br>1 = Turned On<br>2 = Blink 2 Hz | -    | 1     | 0       |
| 17               | Fan bar 7 segment                        | Control the visibility of the segment<br>0 = Turned Off<br>1 = Turned On<br>2 = Blink 2 Hz | -    | 1     | 0       |

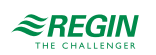

| Modbus<br>adress | Variable                    | Description                                                                                | Unit | Scale | Default |
|------------------|-----------------------------|--------------------------------------------------------------------------------------------|------|-------|---------|
| 18               | Fan bar 8 segment           | Control the visibility of the segment<br>0 = Turned Off<br>1 = Turned On<br>2 = Blink 2 Hz | -    | 1     | 0       |
| 19               | Fan bar 9 segment           | Control the visibility of the segment<br>0 = Turned Off<br>1 = Turned On<br>2 = Blink 2 Hz | -    | 1     | 0       |
| 20               | Eco leaf segment            | Control the visibility of the segment<br>0 = Turned Off<br>1 = Turned On<br>2 = Blink 2 Hz | -    | 1     | 0       |
| 21               | Sun segment                 | Control the visibility of the segment<br>0 = Turned Off<br>1 = Turned On<br>2 = Blink 2 Hz | -    | 1     | 0       |
| 22               | Snowflake segment           | Control the visibility of the segment<br>0 = Turned Off<br>1 = Turned On<br>2 = Blink 2 Hz | -    | 1     | 0       |
| 23               | VAV segment                 | Control the visibility of the segment<br>0 = Turned Off<br>1 = Turned On<br>2 = Blink 2 Hz | -    | 1     | 0       |
| 24               | ":" segment                 | Control the visibility of the segment<br>0 = Turned Off<br>1 = Turned On<br>2 = Blink 2 Hz | -    | 1     | 0       |
| 25               | Leftmost "." segment        | Control the visibility of the segment<br>0 = Turned Off<br>1 = Turned On<br>2 = Blink 2 Hz | -    | 1     | 0       |
| 26               | Rightmost "." segment       | Control the visibility of the segment<br>0 = Turned Off<br>1 = Turned On<br>2 = Blink 2 Hz | -    | 1     | 0       |
| 27               | °C segment                  | Control the visibility of the segment<br>0 = Turned Off<br>1 = Turned On<br>2 = Blink 2 Hz | -    | 1     | 0       |
| 28               | °F segment                  | Control the visibility of the segment<br>0 = Turned Off<br>1 = Turned On<br>2 = Blink 2 Hz | -    | 1     | 0       |
| 29               | % segment                   | Control the visibility of the segment<br>0 = Turned Off<br>1 = Turned On<br>2 = Blink 2 Hz | -    | 1     | 0       |
| 30               | ppm segment                 | Control the visibility of the segment<br>0 = Turned Off<br>1 = Turned On<br>2 = Blink 2 Hz | -    | 1     | 0       |
| 31               | House (presence)<br>segment | Control the visibility of the segment<br>0 = Turned Off<br>1 = Turned On<br>2 = Blink 2 Hz | -    | 1     | 0       |

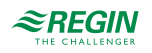

| Modbus<br>adress | Variable                       | Description                                                                                | Unit | Scale | Default |
|------------------|--------------------------------|--------------------------------------------------------------------------------------------|------|-------|---------|
| 32               | Man (presence)<br>segment      | Control the visibility of the segment<br>0 = Turned Off<br>1 = Turned On<br>2 = Blink 2 Hz | -    | 1     | 0       |
| 33               | Window segment                 | Control the visibility of the segment<br>0 = Turned Off<br>1 = Turned On<br>2 = Blink 2 Hz | -    | 1     | 0       |
| 34               | CO <sub>2</sub> segment        | Control the visibility of the segment<br>0 = Turned Off<br>1 = Turned On<br>2 = Blink 2 Hz | -    | 1     | 0       |
| 35               | Blinds segment                 | Control the visibility of the segment<br>0 = Turned Off<br>1 = Turned On<br>2 = Blink 2 Hz | -    | 1     | 0       |
| 36               | House (temperature)<br>segment | Control the visibility of the segment<br>0 = Turned Off<br>1 = Turned On<br>2 = Blink 2 Hz | -    | 1     | 0       |
| 37               | Inner thermometer<br>segment   | Control the visibility of the segment<br>0 = Turned Off<br>1 = Turned On<br>2 = Blink 2 Hz | -    | 1     | 0       |
| 38               | Outer thermometer segment      | Control the visibility of the segment<br>0 = Turned Off<br>1 = Turned On<br>2 = Blink 2 Hz | -    | 1     | 0       |
| 39               | Light segment                  | Control the visibility of the segment<br>0 = Turned Off<br>1 = Turned On<br>2 = Blink 2 Hz | -    | 1     | 0       |
| 40               | Line above the buttons         | Control the visibility of the segment<br>0 = Turned Off<br>1 = Turned On<br>2 = Blink 2 Hz | -    | 1     | 0       |
| 41               | Circle in Fan segment          | Control the visibility of the segment<br>0 = Turned Off<br>1 = Turned On<br>2 = Blink 2 Hz | -    | 1     | 0       |

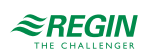

| Modbus<br>adress | Variable                         | Description                                                                                                    | Unit | Scale | Default |
|------------------|----------------------------------|----------------------------------------------------------------------------------------------------|------|-------|---------|
| adress<br>42     | First Digit (to the far<br>left) | 0 = 0<br>1 = 1<br>2 = 2<br>3 = 3<br>4 = 4<br>5 = 5<br>6 = 6<br>7 = 7<br>8 = 8<br>9 = 9<br>10 = A<br>11 = B<br>12 = C<br>13 = D<br>14 = E<br>15 = F<br>16 = G<br>17 = H<br>18 = I<br>19 = J<br>20 = K<br>21 = L<br>22 = M<br>23 = N<br>24 = O<br>25 = P<br>26 = Q<br>27 = R<br>28 = S<br>29 = T<br>30 = U<br>31 = V<br>32 = X<br>33 = Y<br>34 = Z<br>35 = +<br>36 = -<br>37 = * | -    | 1     | 0       |
| 10               | <b>0</b>                         | <br>99 = empty                                                                                                    |      |       | •       |
| 43               | Second digit                     | See above                                                                                                    | -    | 1     | 0       |
| 44               | Third digit                      | See above                                                                                                    | -    | 1     | 0       |
| 45               | Forth digit                      | See above                                                                                                    | -    | 1     | 0       |
| 46-54            | Not used                         |                                                                                                    |      |       |         |
| 55               | The Modbus slave address         | 1254                                                                                                    | -    | 1     | 1       |
| 56               | Modbus stop bits and<br>Parity   | 0 = 8N2, 1 = 8O1, 2 = 8E1, 3 = 8N1                                                                                                    | -    | 1     | 2       |
| 57               | Modbus Time Out                  | At least 1.5 times a character<br>min = 2 (at 9 600 baud)                                                                                                    | ms   | 1     | 3       |
| 58               | Modbus Answer delay              | At least 3.5 times a character<br>min = 5 (at 9 600 baud)                                                                                                    | ms   | 1     | 5       |
| 59               | Modbus speed                     | 0 = 4800<br>1 = 9600<br>2 = 19200<br>3 = 38400                                                                                                    | kb   | 1     | 3       |

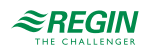

| Modbus<br>adress | Variable                            | Description                                                                                                    | Unit | Scale | Default |
|------------------|-------------------------------------|----------------------------------------------------------------------------------------------------|------|-------|---------|
| 60               | Fan Spin                            | Macro to make the fan spin.<br>Combination of Fan symbol 1 segment and Fan<br>symbol 2 segment. Together they create an<br>effect of a spinning fan.                                                                                                    | -    | 1     | 0       |
| 61-79            | Not used                            |                                                                                                    |      |       |         |
| 80               | Intensity Active                    | Intensity or brightness of display when in <i>Active</i><br>or <i>Setpoint</i> mode<br>0% - 100%                                                                                                    | %    | 1     | 100     |
| 81               | Intensity <i>Idle</i>               | Intensity or brightness of display when in <i>Idle</i><br>mode<br>0% - 100%                                                                                                    | %    | 1     | 25      |
| 82               | Idle timeout                        | Timeout to change from <i>Active</i> to <i>Idle</i><br>0 s – 600 s<br>If set to 0 the display never dims down.                                                                                                    | S    | 1     | 30      |
| 83               | Calibration Internal<br>sensor      | Calibration of the internal temperature sensor<br>Is used to correct the internal temperature<br>reading if necessary.<br>-100 to +100                                                                                                    | -    | 10    | 0       |
| 84               | Special function<br>On/Off button   | Special function of the On/Off button<br>0 = No special function<br>1 = On/Off function                                                                                                    | -    | 1     | 0       |
| 85               | Not used                            |                                                                                                    |      |       |         |
| 86               | Extended run mode                   | Extended run-mode, changed by button (On/<br>Off). Can be set remotely<br>0 = Do nothing<br>1 = Deactivate the function extended run; set<br>Input register 23 to 0 and reset Holding register<br>86 to 0<br>2 = Activate the function extended run; Set Input<br>register 23 to 1 and reset Holding register 86 to 0                                                                          | -    | 1     | 0       |
| 87-88            | Not used                            |                                                                                                    |      |       |         |
| 89               | Time-out<br>communication           | Time-out to detect a lost communication<br>0s – 600s<br>0s – Time-out function is not active                                                                                                    | S    | 1     | 60      |
| 90               | Special function<br>Show values     | Activates the special function <i>Show values</i><br>0 = Turned Off<br>1 = Turned On – Show values<br>2 = Turned On – Show values + Change<br>Setpoint                                                                                                    | -    | 1     | 0       |
| 91               | Idle settings <i>Show</i><br>values | Display setting for <i>Idle mode</i> , it defines which<br>register will be shown during Idle-mode<br>0 = Don't change the information display<br>94 = Show value of register 94 (Supply/Room<br>temp)<br>95 = Show value of register 95 (Outdoor temp)<br>96 = Show value of register 96 (Humidity)<br>97 = Show value of register 97 (CO <sub>2</sub> )<br>98 = Show the calculated setpoint | -    | 1     | 98      |
| 92               | Temperature unit                    | Temperature unit<br>0 = °C<br>1 = °F                                                                                                    | -    | 1     | 0       |

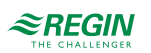

| Modbus<br>adress | Variable                                   | Description                                                                                                    | Unit | Scale | Default |
|------------------|--------------------------------------------|----------------------------------------------------------------------------------------------------|------|-------|---------|
| 93               | Configuration Show<br>values               | Values to be shown in the display<br>0 = no<br>1 = room/supply temperature (holding register<br>94)<br>2 = outdoor temperature (holding register 95)<br>3 = room/supply + outdoor temperature<br>4 = humidity (holding register 96)<br>5 = room/supply temperature + humidity<br>6 = outdoor temperature + humidity<br>7 = room/supply + outdoor temperature +<br>humidity<br>8 = CO <sub>2</sub> (holding register 97)<br>9 = room/supply temperature + CO <sub>2</sub><br>10 = outdoor temperature + CO <sub>2</sub><br>11 = room/supply + outdoor temperature + CO <sub>2</sub><br>12 = humidity + CO <sub>2</sub><br>13 = room/supply temperature + humidity + CO <sub>2</sub><br>14 = outdoor temperature + humidity + CO <sub>2</sub><br>15 = room/supply + outdoor temperature +<br>humidity + CO <sub>2</sub> | -    | 1     | 0       |
| 94               | Room/Supply                                | Room / Supply temperature<br>Min: -500<br>Max: 1500                                                                                                    | °C   | 10    |         |
| 95               | Outdoor temperature                        | Outdoor temperature<br>Min: -500<br>Max: 1500                                                                                                    | °C   | 10    |         |
| 96               | Humidity                                   | Humidity<br>Min: 0<br>Max: 1000                                                                                                    | % RH | 10    | 0       |
| 97               | CO <sub>2</sub>                            | CO <sub>2</sub><br>Min: 0<br>Max: 5000                                                                                                    | ppm  | 0     |         |
| 98               | Current setpoint                           | Current temperature setpoint<br>Min: -200<br>Max: 1500                                                                                                    | °C   | 10    | 180     |
| 99               | Setpoint Adjustment                        | :Current setpoint adjustment, adjustable. Using Min and Max.                                                                                                    | °C   | 10    | 0       |
| 100              | Setpoint Adjustment -<br>Positive limit    | Positive user defined setpoint adjustment. The maximum allowed setpoint adj. increase.<br>Max: 10000                                                                                                    | °C   | 10    | 30      |
| 101              | Setpoint Adjustment<br>Max- Negative limit | Negative user defined setpoint adjustment. The maximum allowed setpoint adj. decrease.<br>Min: -10000                                                                                                    | °C   | 10    | -30     |
| 102              | Step size Setpoint<br>Adjustment           | Step size of setpoint adjustment.<br>Min: 1<br>Max: 1000                                                                                                    | -    | 10    | 5       |
| 103-109          | Not used                                   |                                                                                                    |      |       |         |
| 110              | Special function<br>Fan                    | Activates the special function <i>Fan</i><br>0 = Turned Off<br>1 = Turned On                                                                                                    | -    | 1     | 0       |

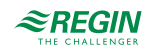

| Modbus<br>adress | Variable         | Description                                                                                                    | Unit | Scale | Default |
|------------------|------------------|----------------------------------------------------------------------------------------------------|------|-------|---------|
| 111              | Fan control type | Fan control type<br>0 = no fan control<br>1 = Auto, Off, Normal<br>2 = Auto, Off, Low, Normal<br>3 = Auto, Off, Normal, High<br>4 = Auto, Off, Low, Normal, High                                                                                         | -    | 1     | -       |
| 112              | Fan Mode         | Fan-mode, changed by button (FAN). Can be set<br>remotely<br>0 = Off<br>1 = Manual – Off<br>2 = Manual – Low<br>3 = Manual – Low<br>3 = Manual – Normal<br>4 = Manual - High<br>5 = Auto – Off<br>6 = Auto – Low<br>7 = Auto – Normal<br>8 = Auto – High | -    | 1     | -       |

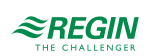

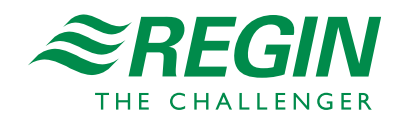

HEAD OFFICE AB Regin, Box 116, SE-428 22 Kållered • Visiting address: Bangårdsvägen 35, SE-428 36 Kållered Phone: +46 (0)31 720 02 00 • Fax: +46 (0)31 720 02 50 • info@regincontrols.com • www.regincontrols.com